#### **1. WACHTWOORD VERGETEN**

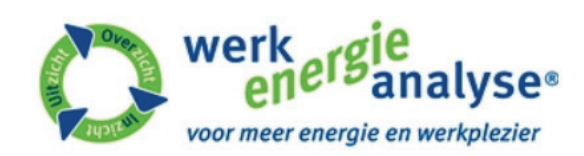

# Log in.

#### Gebruikersnaam

#### Wachtwoord

Voer de 6-cijferige code als je die eerder hebt aangemaakt

Voer alleen de 6-cijferige code in als: Je al eerder een koppeling met google authenticator hebt gemaakt. Is dit niet door jou gedaan, laat dan het veld leeg en log in met gebruikersnaam en wachtwoord.

□ Onthouden?

 Log in

 Wachtwoord vergeten

 Klik op 'W

Klik op 'Wachtwoord vergeten'.

© 2020 - De Werkenergieanalyse. YouKnow

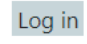

Home

## 2. BEVESTIGINGSMAIL WACHTWOORD VERGETEN

 Klik hier met de rechtermuisknop of tik en houd vast als u afbeeldingen wilt downloaden. Ter bescherming van...

Beste Jacqueline,

Je hebt zojuist aangegeven een nieuw wachtwoord te willen instellen voor de Werk Energie Analyse. Klik op onderstaande link om een nieuw wachtwoord in te stellen.

> Met vriendelijke groet, Jacqueline Scherpenzeel

#### <u>Wijzigen</u>

Bevestigingsmail nieuw wachtwoord ingesteld.

Werkenergieanalyse B.V. 's-Hertogenbosch

## **3. MAILADRES INVULLEN**

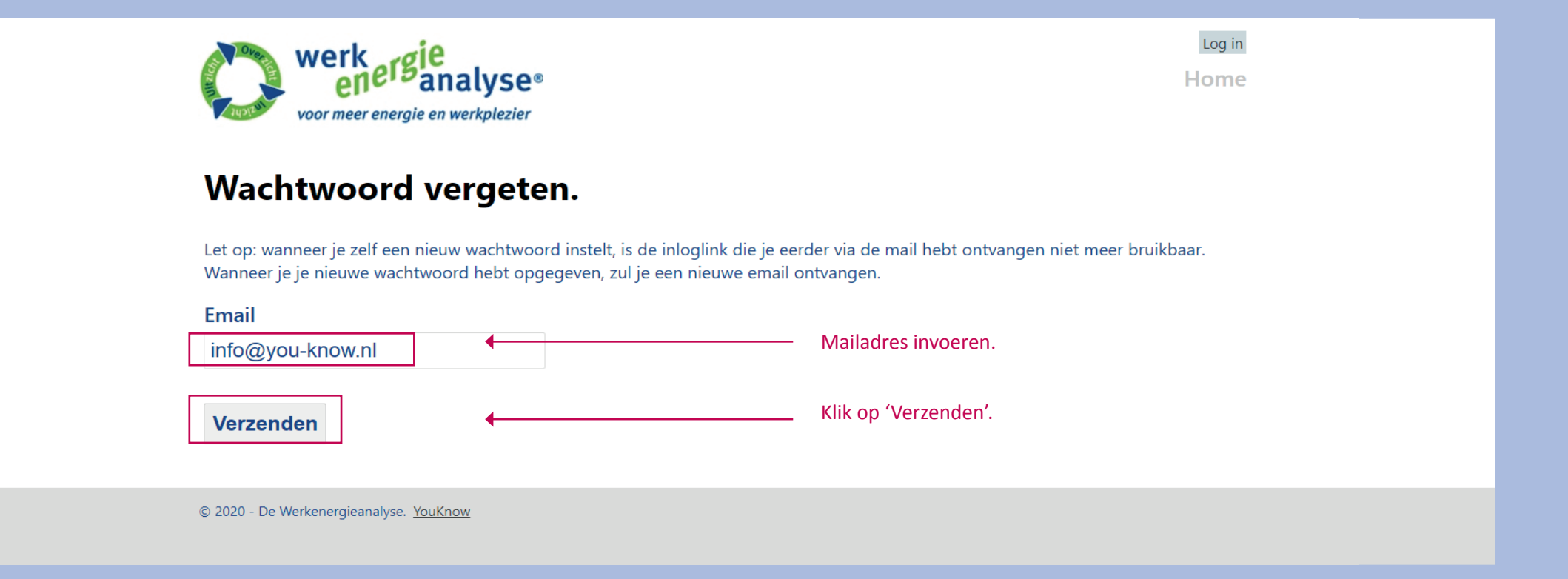

#### **4. NIEUW WACHTWOORD INSTELLEN**

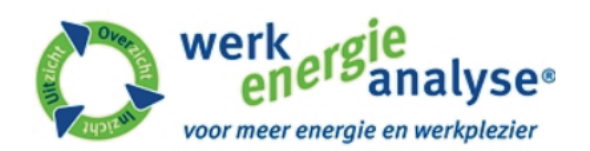

Log in

Home

## Nieuw wachtwoord instellen.

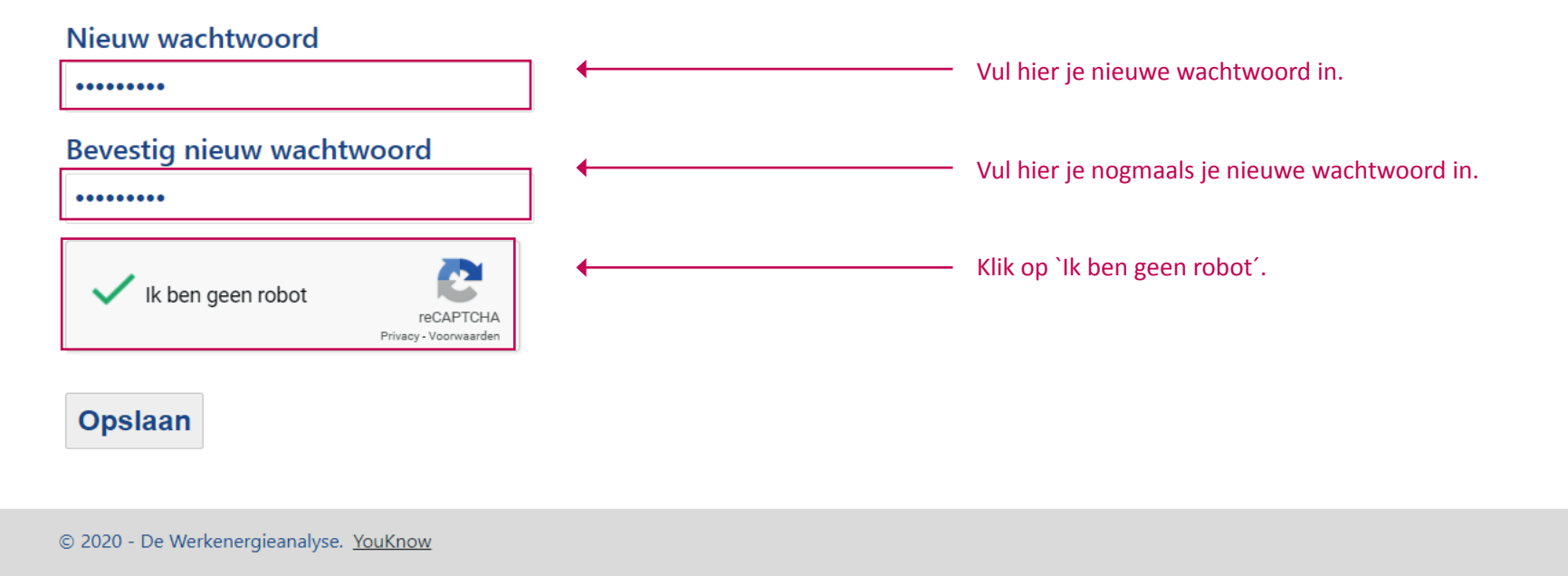

## **5. INLOGGEN**

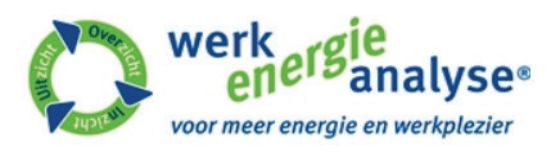

# Log in.

| Gebruikersnaam                                                                                                    |                                                             |                                   |
|----------------------------------------------------------------------------------------------------|-------------------------------------------------------------|-----------------------------------|
|                                                                                                    | ←                                                           | Vul hier je emailadres in.        |
| Wachtwoord                                                                                                    |                                                             |                                   |
|                                                                                                    | •                                                           | Vul hier je nieuwe wachtwoord in. |
| Voer de 6-cijferige code als je c                                                                                                    | lie eerder hebt aangemaakt                                  |                                   |
| Voer alleen de 6-cijferige code in als:<br>Je al eerder een koppeling met google<br>Is dit niet door jou gedaan, laat dan he<br>gebruikersnaam en wachtwoord. | e authenticator hebt gemaakt.<br>et veld leeg en log in met |                                   |
|                                                                                                    | •                                                           | Dit invulveld leeg laten.         |
| □ Onthouden?                                                                                                    |                                                             |                                   |
| Log in<br>Wachtwoord vergeten                                                                                                    |                                                             |                                   |

Log in

Home

© 2020 - De Werkenergieanalyse. YouKnow